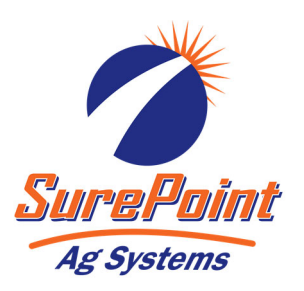

# **396-3790Y1** *QuickStart setup instructions for Raven RCM and* SurePoint harness for NH3 Profile with Liquid

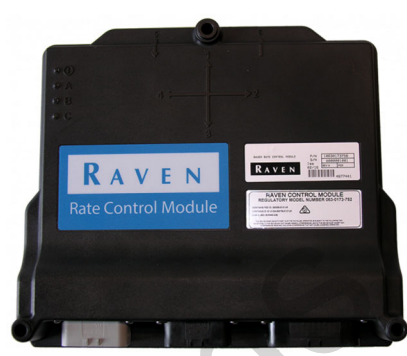

Harness 213-00-3816Y1 and possibly others

Below are typical SurePoint System setup screens for NH3 plus Liquid. Your setup may vary. Read the <u>Raven RCM Operation Manual</u> for safety information and additional setup/operating information.

NH3 is a very dangerous product. It can kill you or blind you or worse. If you have not taken an approved NH3 Safety Class, do not work around it. If you have had the course, follow ALL safety processions ALL the time.

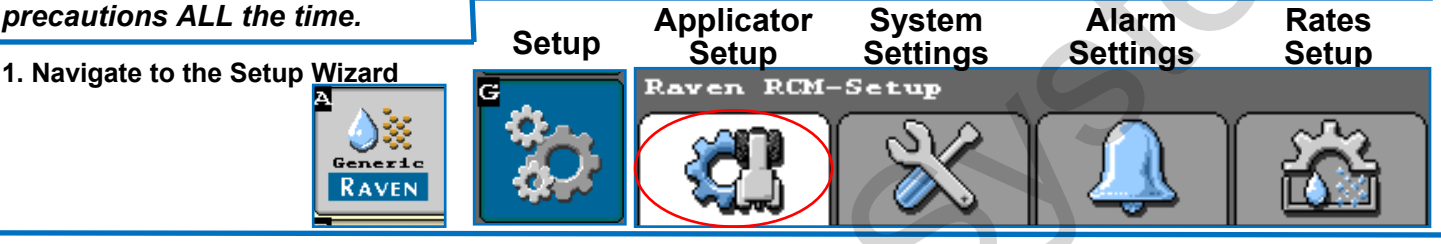

2. Start a New Profile. 3. Enter a Profile Name. Machine Type > NH3 Tool 4. Number of Products = 2

| Applicator Setup                                      | Name Profile                                 | Setup System                                                                                                    |  |  |
|-------------------------------------------------------|----------------------------------------------|----------------------------------------------------------------------------------------------------|--|--|
| Profile<br>Name<br>Machine<br>Type<br>Change/New Edit | Profile Name * NH3 plus Liquid               | ECU S/N ECU # Number<br>of Products<br>RCM-12D6 1 2 ?                                                                  |  |  |
| New Profile                                           | * NH3 Tool                                   | Setup Fan/Spinner RPM<br>Select the number of spinner or fan<br>RPM sensors installed on the                           |  |  |
| You will see this icon at times. Be patient.          | Application 30.000 (ft)<br>Width 30.000 (ft) | Implement used for fan or spinner<br>RPM monitoring or control<br>If using a hydraulic pump with a<br>pump RPM sensor. |  |  |
|                                                       |                                              |                                                                                                    |  |  |

5.Select Application Type. Setup Application Type

Ag Systems

Application Type

Product

6.Set up Section Groups (example shows 3 sections for NH3 and liquid).

Sections 1-6 are reserved for NH3. Liquid will start with Section Driver 7.

|                        |                                                                                               | Setup Section Group                                |
|------------------------|-----------------------------------------------------------------------------------------------|----------------------------------------------------|
| 1 * NHO                |                                                                                               | Assignment                                         |
| T                      |                                                                                               | Product Section Groups                             |
| 2 *Liquid              | Setup Section Groups                                                                          |                                                    |
| 2                      |                                                                                               | 1 Section Group 1                                  |
| Setup Application Type |                                                                                               |                                                    |
|                        |                                                                                               | 2 Section Group 2                                  |
| Product 1 NH3          | Number of Section                                                                             | Setup Section Width                                |
| Application Mode       | Groups -                                                                                      |                                                    |
| * NH3                  | Setup Section Harnessing                                                                      | Enter the width of the section                     |
| Setup Application Type | Section *Starting* Number Equal<br>Group Section Of Section<br>Number Sections Widths         | 1 10.000 <b>7</b> 10.000                           |
| Product 2 Liquid       |                                                                                               | <sup>2*</sup> 10,000 <sup>8*</sup> 10,000          |
| Application Mode       |                                                                                               | (ft) (ft) (ft)                                     |
| * Liquid               | 2 7 3 🗸                                                                                       | 3 <sup>*</sup> 10.000 9 <sup>*</sup> 10.000        |
| 396-3790Y1<br>©2017-20 | QuickStart Setup Instructions for Raven RCM ar 22 SurePoint Ag Systems, Inc. — All Rights Res | d NH3 Profile Revised 04/27/2022<br>erved <b>1</b> |

### QuickStart setup instructions for Raven RCM and SurePoint NH3 Use with SurePoint adapter harness: 213-00-3816Y1 NH3 Profile plus Liquid

7. Set up Pressure Sensors. Sensors 1 & 2 are reserved for NH3. Sensor 3 Setup Pressure Assignment will be for Liquid. The example shows 1 sensor for NH3 and 1 for Liquid. Pressure Sensor 3 Setup Pressure Sensors Choose "Custom" for SurePoint Product 1 pressure sensors. Product 2 Setup Pressure Alarms Pressure Normally, do not set any Pressure Custom Sensor 1 Alarms. Pressure Alarms become Min Max Alar Pressure control limits on a liquid system. None Sensor 2 0 0 Pressure 1 (PSI) Pressure Custom 0 0 Sensor 3 Pressure 2 (PSI) 8.Set up Fan/Spinner RPM. ō o Use this if running a liquid hydraulic pump with an Pressure 3 (PSI) RPM sensor. 0  $\hat{\Omega}$ Pressure 4 Setup Fan/Spinner RPM Calibration Set RPM if using a hydraulic Setup RPM Sensor pump with a pump RPM sensor Assignment RPM 1 15 for the liquid product. Calibration Alarm (Pulse/Revolution) In this setup that would be Prod-RPM 1 RPM Sensor 1 0 Low Limit uct 2. (RPM) Product 1 RPM 1 500 High Limit (RPM) Product 2

#### 9.Set up Control Valve, Rate Sensor, Tank, and Rates for Product 1-NH3 Setup Control Valve Setun

|                                                                                                    | Secup Tank/BIN                                          |                                          |  |  |
|----------------------------------------------------------------------------------------------------|---------------------------------------------------------|------------------------------------------|--|--|
| Product 1 NH3                                                                                                    | Product 1 NH3                                           | Product 1 NH3                            |  |  |
| Control Valve<br>Type AccuFlow Dual Vlve                                                                                        | OPTIONAL: Use as desired.                               | Off Rate Alarm<br>(% off target rate) 20 |  |  |
| Valve Response<br>Rate<br>(1-100)                                                                                               | Capacity (Lb N)                                         | Section Valve Status<br>Feedback Alarm   |  |  |
| Control Deadband                                                                                                    | Current<br>Tank Level 0                                 | Set Off Rate Alarm as desired.           |  |  |
| Valve Delay<br>(Seconds)                                                                                                    | Setup Rates                                             |                                          |  |  |
| Valve Advance<br>(Seconds)<br>Control Effort 35                                                                                 | Product 1 NH3<br>Rate 1 Rate 2 Rate 3<br>Values 125 0 0 |                                          |  |  |
| Setup Rate Sensor<br>Product 1 NH3                                                                                              | Bump 0<br>(Lbs N/Ac)<br>Rate<br>Selection<br>Display    |                                          |  |  |
| Calibration 340<br>Use 340 when using flowmeter                                                                                 | Must enter at least 1 rate.                             |                                          |  |  |
| that is 144 pls/gal. Verify in field.<br>Flowmeter calibration units are<br>(Pulses/101bs of Actual N) for NH3<br>applications. | Check <b>Display Smoothing</b> .                        |                                          |  |  |

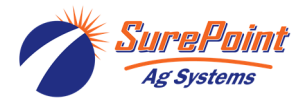

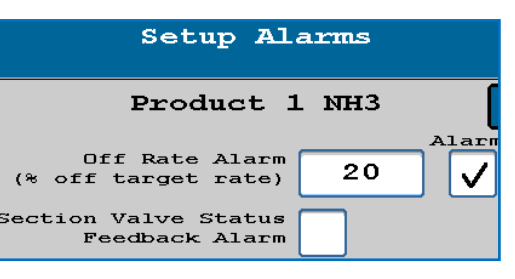

### **QuickStart setup instructions for Raven RCM and SurePoint NH3** Use with SurePoint adapter harness: 213-00-3816Y1 NH3 Profile plus Liquid

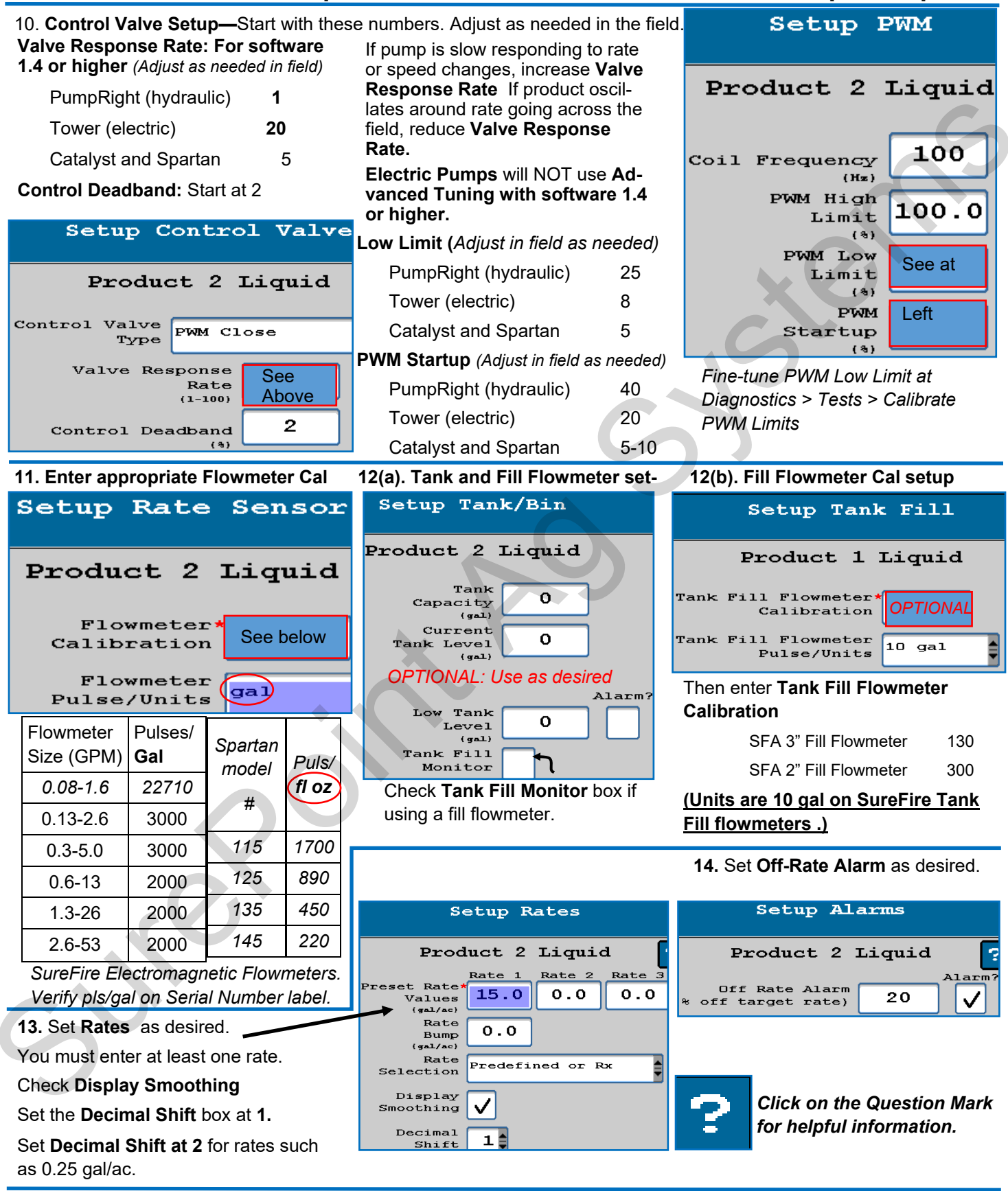

Read the <u>Raven RCM Operation Manual</u> for safety information and additional setup/operating information.

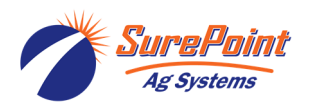

### **QuickStart setup instructions for Raven RCM and SurePoint NH3** Use with SurePoint adapter harness: 213-00-3816Y1 NH3 Profile plus Liquid

**15. Pressure Sensors** must be calibrated. See the boxes below for the procedure. *If you have 2 sensors, both must be calibrated. Be sure there is no pressure against the sensor when calibrating. Unplug the sensor during the calibration process. More on Pressure Sensor Diagnostics later.* 

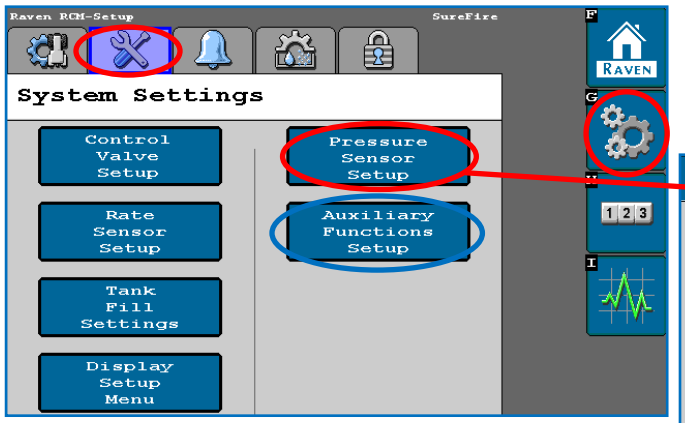

SurePoint recommends putting the Pressure Sensor reading in your **Display Settings** on the Run Screen (see next page). For complete information on how the sensor is operating, go to **Diagnostics > System Information > Pressure Sensors.** 0 Pressure Voltage should be 0.00 V.

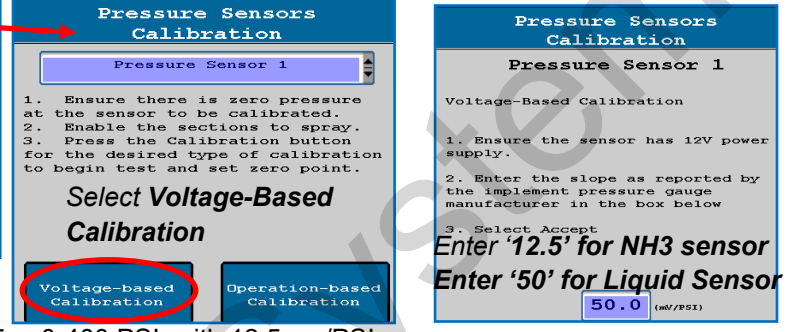

If you are using SurePoint pressure sensors: CUSTOM

Pressure Sensor 1 (and 2 if using 2 NH3 sensors) is 0-5 v, 0-400 PSI, with 12.5 mv/PSI.

Pressure Sensor 3 is for the Liquid product and is a 0-5 v, 0-100 PSI sensor, with 50 mv/PSI.

Read the Raven RCM Operation Manual for safety information and additional setup/operating information.

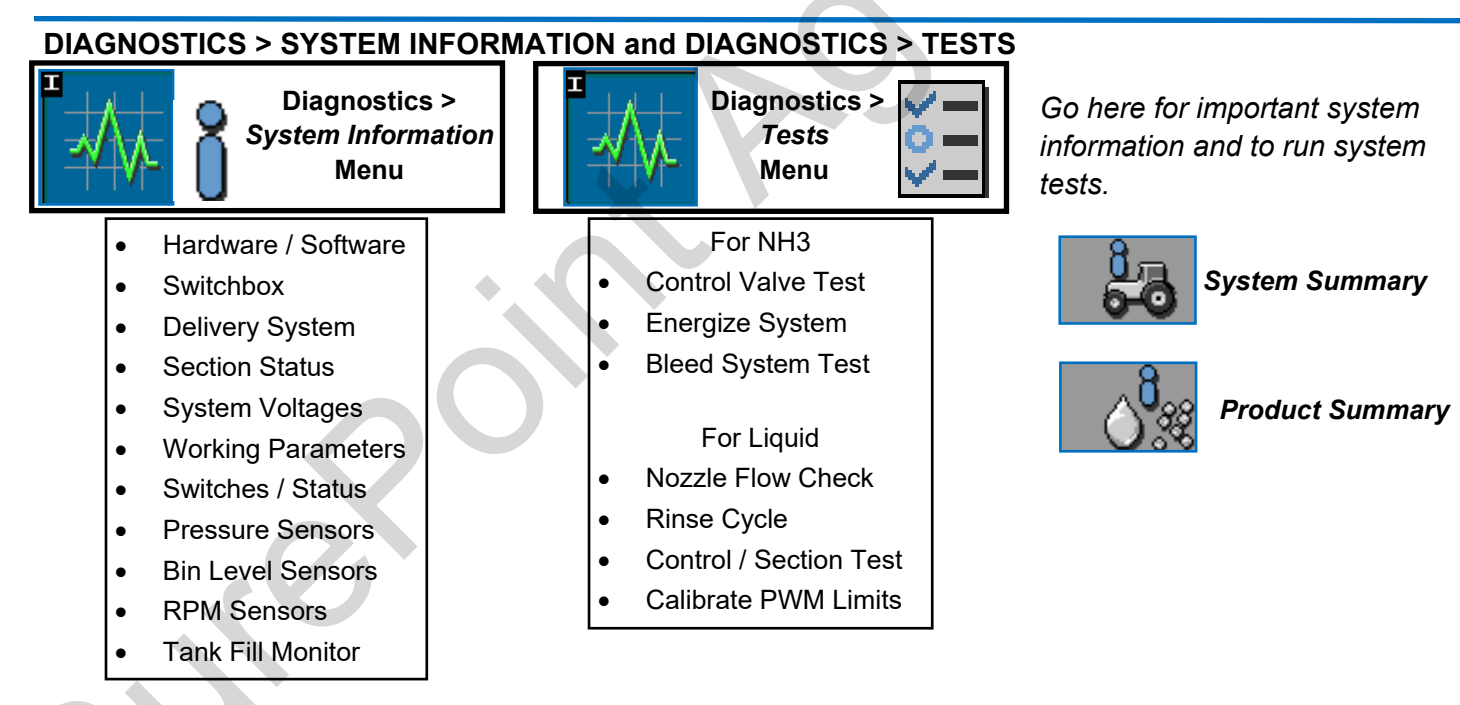

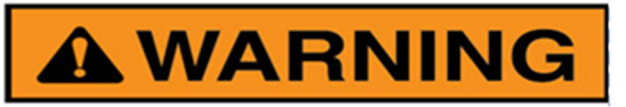

ANHYDROUS AMMONIA IS AN INHALATION HAZARD AND WILL CAUSE SERIOUS INJURY OR DEATH. PLEASE USE EXTREME CAUTION WHEN HANDLING IT OR PERFORMING ANY MAINTENANCE ON EQUIPMENT USED FOR ANHYDROUS AMMONIA.

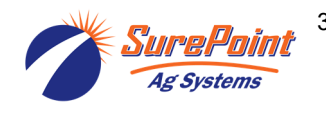

## **QuickStart setup instructions for Raven RCM and SurePoint NH3**

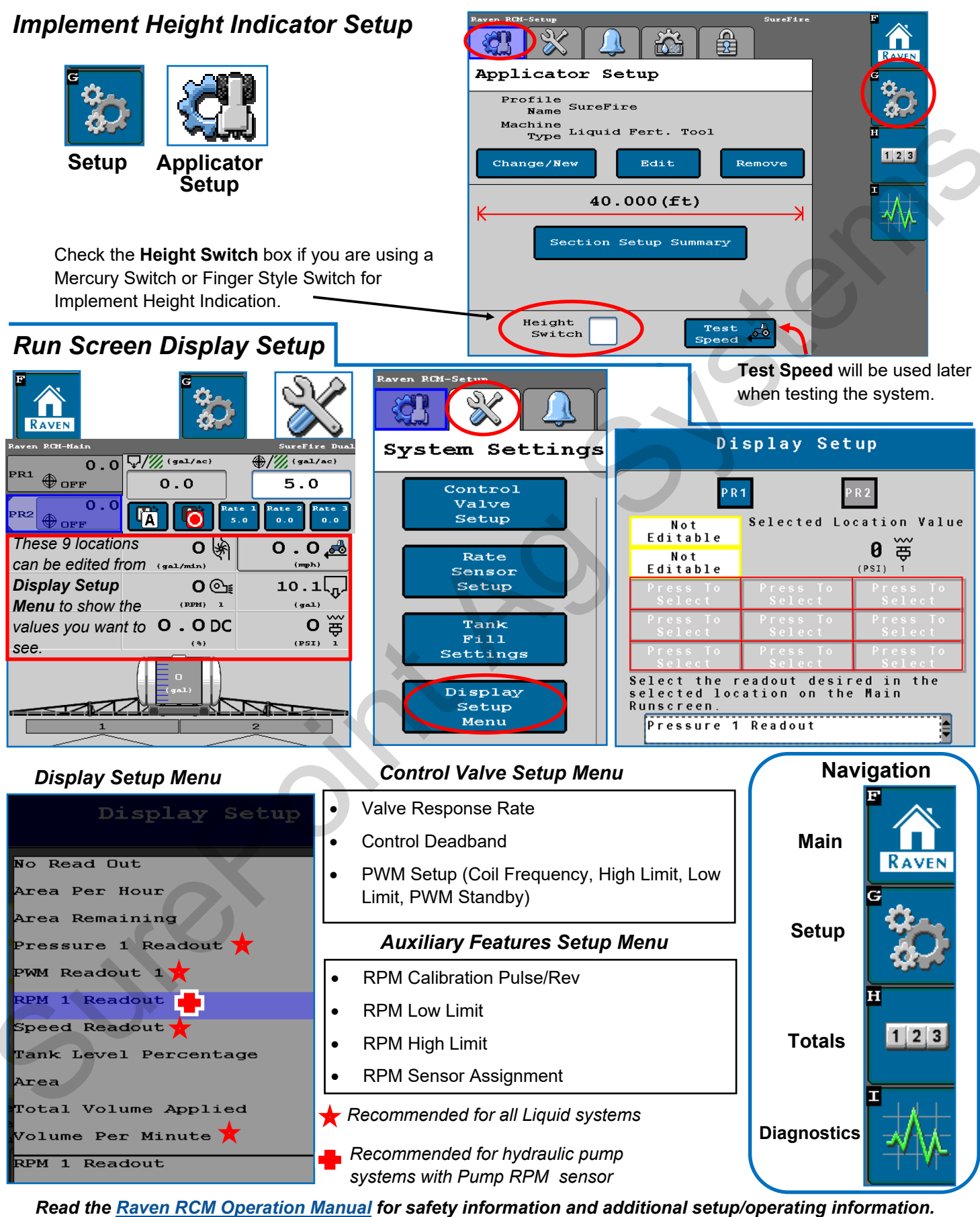

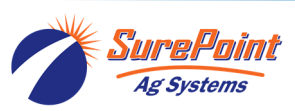

## Advanced Setup and Operating Information, Run Page, Initial Startup

Raven RCM-Main

PR1

0.0

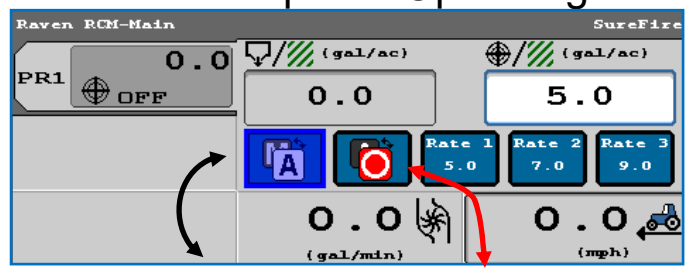

AUTO MODE / DISABLED

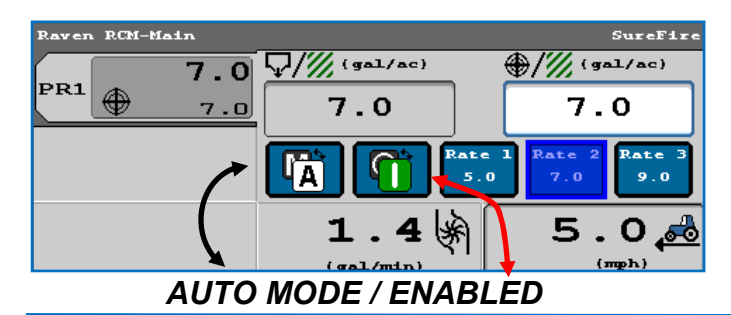

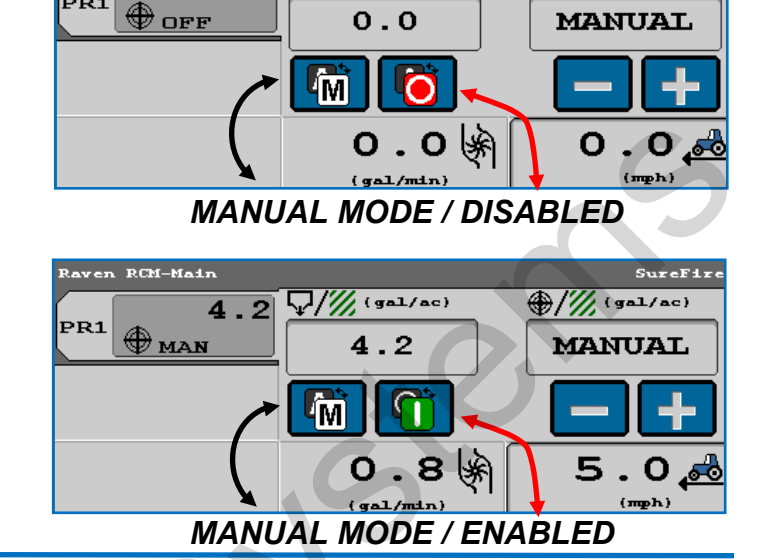

**\//// (gal/ac)** 

/// (gal/ac)

If flow or pressure is not immediately detected, the **Solution Pump Dry** warning will come up and the system will shut down.

Product 2 Liquid The solution pump is dry. Turn pump off immediately!

Solution Pump

CRITICAL

I)

**Solution Pump Dry** is NOT a problem for SurePoint electric pumps or for SurePoint PumpRight hydraulic diaphragm pumps. It is a problem for centrifugal pumps.

18. LIQUID Product Initial Operation in MANUAL mode: (See Optional Manual Pump Operation below)

- 1. Fill the system with water. For first time startup, open air bleed valve until a steady stream comes out.
- 2. Enter a **Test Speed** by pressing on the **Speed** (mph) window or at **Setup > Applicator Setup**.
- 3. Navigate to **MANUAL MODE** as shown above (toggle between Auto and Manual with the Auto/Manual button).
- 4. **ENABLE** system (toggle between Enable / Disable with the Enable / Disable button).

(!)

Dry

- 5. Height switch must be DOWN (or uncheck Height Switch box).
- 6. Turn on *Master Switch*. Press and hold + to increase flow.
- 7. Monitor Flow (gal/min), PSI, DC, Pump RPM (if using Hydraulic pump with RPM sensor).
- 8. Go to Switch Box. Turn Sections OFF and ON.
- 9. Turn Master Switch OFF.

|  |  | Master<br>ON | $\mathbf{T}$ | Switch<br>Box |  | Quick<br>Start |  |  |
|--|--|--------------|--------------|---------------|--|----------------|--|--|
|--|--|--------------|--------------|---------------|--|----------------|--|--|

#### OPTIONAL MANUAL PUMP OPERATION:

Go to Diagnostics > Tests > Calibrate PWM LIMITS. Here you can manually run the pump without the system shutting down if it doesn't read flow immediately. Turn on Master Switch, Start the test, hold + button to increase pump speed.

19. LIQUID Product Initial Operation in AUTO mode: (Could also do Nozzle Flow Check).

- 1. Enter a Test Speed by pressing on the Speed (mph) window or at Setup > Applicator Setup.
- 2. Toggle system to AUTO / ENABLED. Select a Rate.
- 3. Height switch must be DOWN (or uncheck Height Switch box).

4. Turn on Master Switch.

- 5. Monitor Actual Rate (gal/ac), Flow (gal/min), PSI, DC, Pump RPM.
- 6. Go to Switch Box (above). Turn Sections OFF and ON.
- 7. Turn Master Switch OFF. (NOTE: Pressure will be much less with water than with heavier, thicker fertilizer.)

Read the Raven RCM Operator's Manual for safety information and additional setup/operating information.

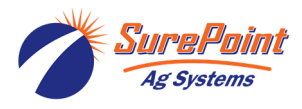

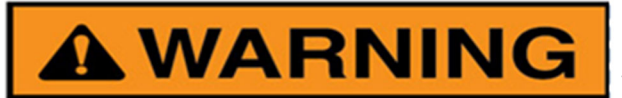

Running these tests may release NH3 into the air. Be sure that is what you want to do and that it is safe to do so. Know the wind direction. Follow all safety precautions. Every time.

#### 20. NH3 Initial Operation: FOLLOW ALL SAFETY PRECAUTIONS BEFORE TURNING ON ANHYDROUS AMMONIA DIAGNOSTICS > TESTS for NH3 Product 1

- 1. Before opening nurse tank valve, check the operation of the control valve: Diagnostics > Tests > Product 1 > Control Valve Test. Be sure the control valve is moving in the correct direction.
- 2. Before opening nurse tank valve, run Energize System Test to check the operation of the valves.
- 3. When safe to do so, slowly open the nurse tank valve. Running Energize System test will allow anhydrous ammonia to escape. Be sure it is safe and wind is in the right direction before running this test. Read all safety precautions before starting this test.
- 4. Bleed System Test will open the valves to empty the system. Close the nurse tank valve before running this.
- 5. Monitor amount applied with first tank or two and check the amount shown on the display against the weigh ticket for the tank. Adjust flowmeter calibration as needed.

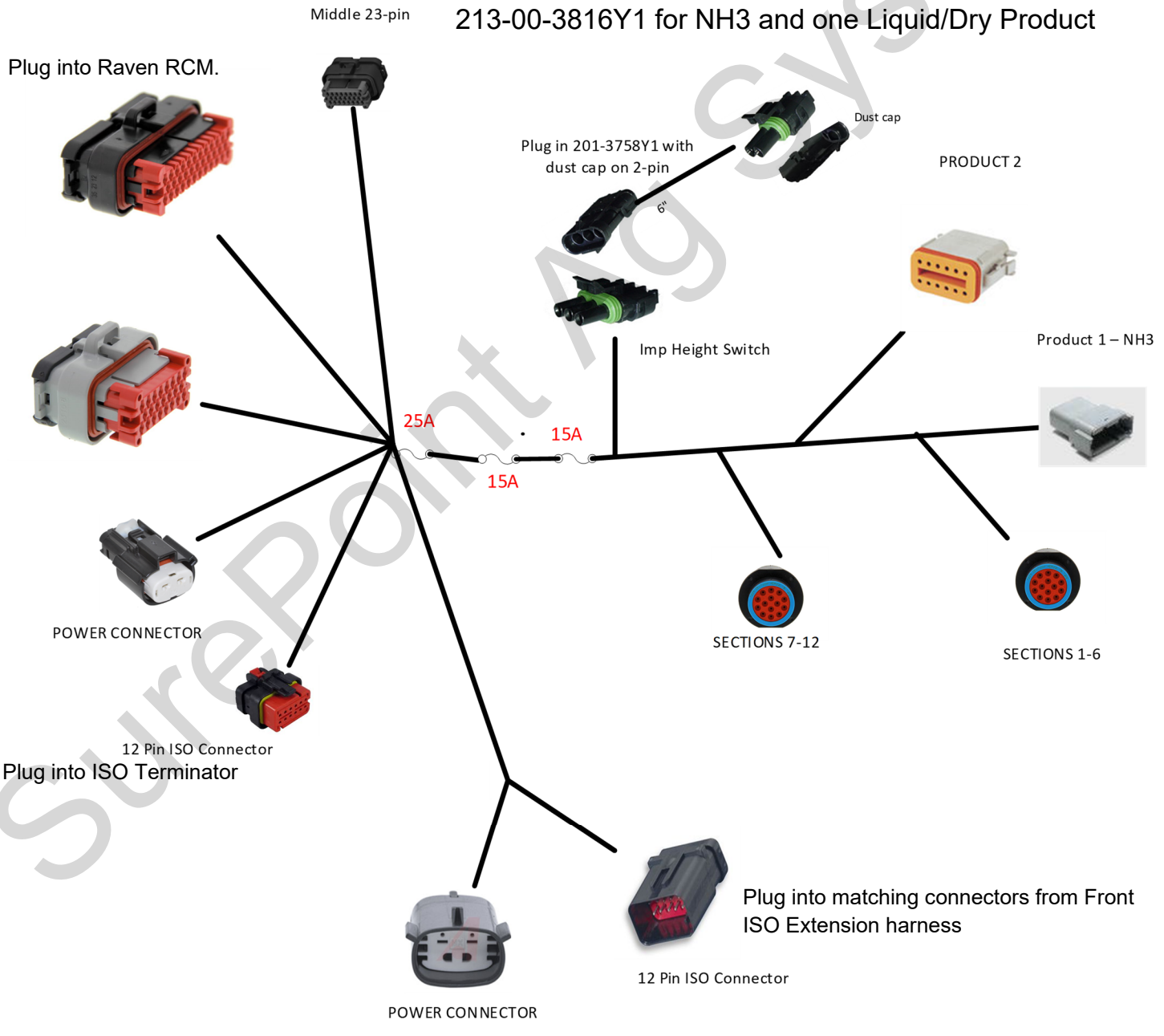

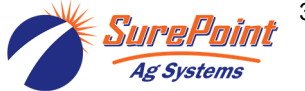

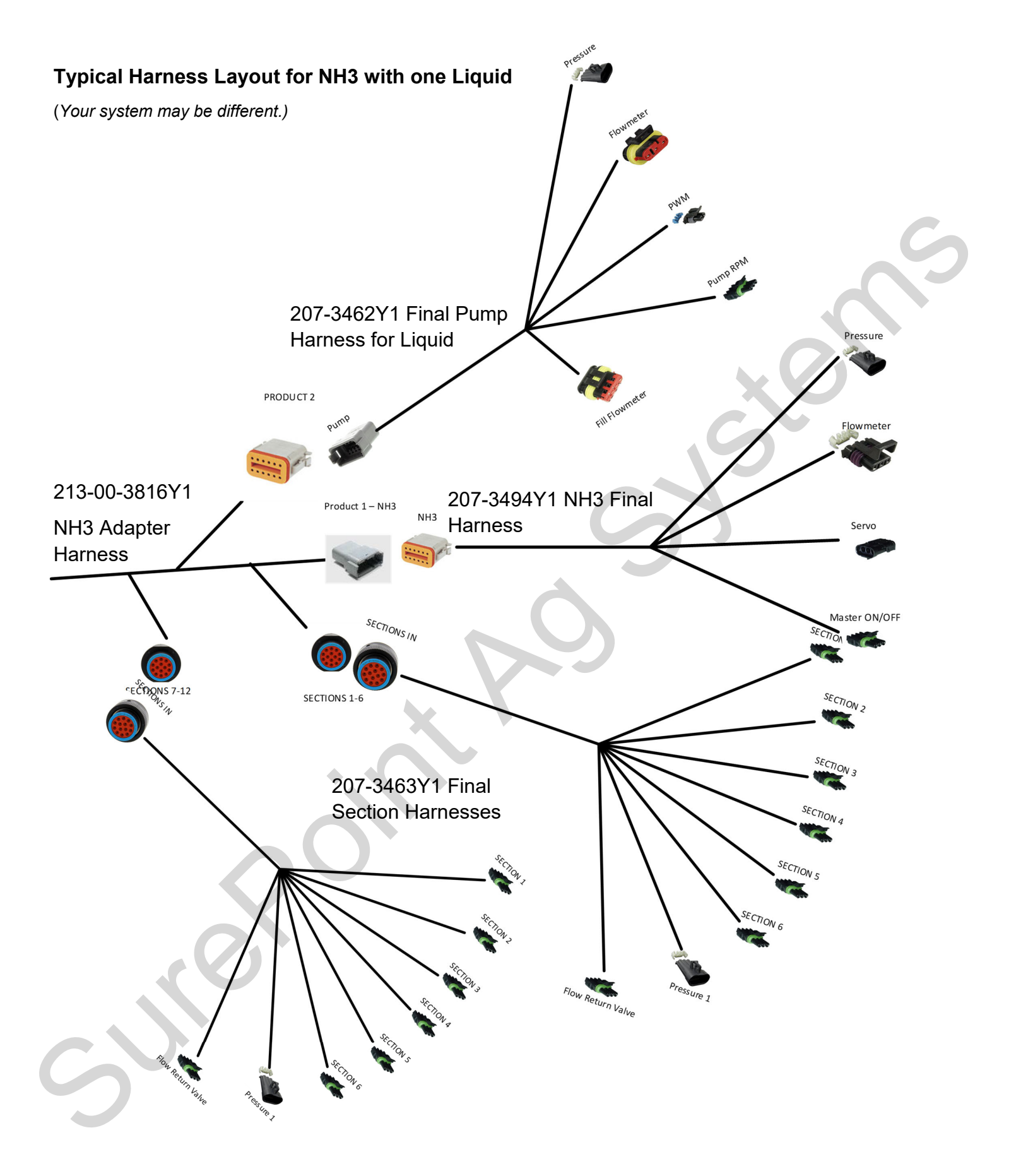

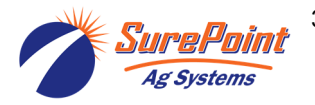